# CUCM 전화 건 번호 분석기를 통한 통화 라우팅 문제 해결

| 목차                                    |
|---------------------------------------|
| <u>소개</u>                             |
| <u>사전 요구 사항</u>                       |
| <u>요구 사항</u>                          |
| <u>사용되는 구성 요소</u>                     |
| <u>전화 건 번호 분석기의 이점</u>                |
| <u>다이얼 플랜 컨피그레이션 확인</u>               |
| <u>문제 해결 및 진단</u>                     |
| <u>상세한 분석 및 보고</u>                    |
| <u>전화 건 번호 분석기 사용 및 액세스 방법</u>        |
| <u>1. 전화 건 번호 분석기 서비스 활성화</u>         |
| <u>2. 전화 건 번호 분석기 서비스 시작 또는 중지</u>    |
| <u>3. 데이터베이스 동기화 사용(선택 사항이지만 권장됨)</u> |
| <u>전화 건 번호 분석기의 주요 기능 및 활용 사례</u>     |
| <u>1. 분석기</u>                         |
| <u>2. 게이트웨이</u>                       |
| <u>3. 전화</u>                          |
| <u>4. 트렁크</u>                         |
| <u>5. DA 정보 덤프</u>                    |
| <u>6. 다중 분석기</u>                      |
| <u>7. 파일 보기</u>                       |
| 과려 전보                                 |

# 소개

이 문서에서는 전화 건 번호 분석기를 사용하여 통화 라우팅 문제를 해결하는 방법에 대해 설명합 니다.

# 사전 요구 사항

### 요구 사항

Cisco CallManager에 대한 지식이 있는 것이 좋습니다.

### 사용되는 구성 요소

이 문서의 정보는 CUCM(Cisco Unified Communications Manager) 버전 12.x/14.x/15.x을 기반으로

합니다.

이 문서의 정보는 특정 랩 환경의 디바이스를 토대로 작성되었습니다. 이 문서에 사용된 모든 디바 이스는 초기화된(기본) 컨피그레이션으로 시작되었습니다. 현재 네트워크가 작동 중인 경우 모든 명령의 잠재적인 영향을 미리 숙지하시기 바랍니다.

## 전화 건 번호 분석기의 이점

Cisco Dialed Number Analyzer는 CUCM 내의 진단 툴로서, 관리자가 통화 라우팅을 시뮬레이션하 고 통화 처리 방법에 대한 자세한 분석을 제공하여 다이얼 플랜 컨피그레이션의 유효성을 검사하고 문제를 해결할 수 있도록 합니다. 이를 통해 조직 내에서 음성 커뮤니케이션의 정확성과 효율성이 보장됩니다.

다이얼 플랜 컨피그레이션 확인

관리자는 전화 건 번호 분석기를 사용하여 실제 전화를 걸지 않고도 전화 걸기 계획이 올바르게 구 성되었는지 테스트하고 확인할 수 있습니다. 이 기능은 현재 컨피그레이션을 기반으로 의도한 대로 통화가 라우팅되도록 하기 때문에 다이얼 플랜을 설정하거나 변경할 때 유용할 수 있습니다.

문제 해결 및 진단

통화 라우팅 또는 번호 패턴과 관련하여 문제가 발생할 경우 Cisco DNA를 사용하여 통화를 시뮬레 이션하고 시스템에서 서로 다른 전화를 건 번호를 처리하는 방법을 확인할 수 있습니다. 이를 통해 통화 라우팅 논리 내에서 문제를 진단하고 잘못된 컨피그레이션 또는 정책 위반을 식별할 수 있으 므로 시간을 절약하고 다이얼 플랜 문제가 최종 사용자에게 미치는 영향을 줄일 수 있습니다.

#### 상세한 분석 및 보고

전화 건 번호 분석기는 전화 건 번호에 대해 시스템에서 통화를 처리하는 방법에 대한 자세한 보고 서를 제공합니다. 이러한 보고서에는 일치하는 경로 패턴, 사용되는 발신 검색 공간, 통화에 영향을 주는 변환 패턴 등의 정보가 포함됩니다. 이 수준의 세부 정보는 관리자가 통화 라우팅 인프라의 복 잡한 작업을 이해하는 데 도움이 되므로 일상적인 감사와 다이얼 플랜의 변경 계획 수립에 모두 유 용합니다.

### 전화 건 번호 분석기 사용 및 액세스 방법

전화 건 번호 분석기를 사용하려면 다음 단계가 필요합니다.

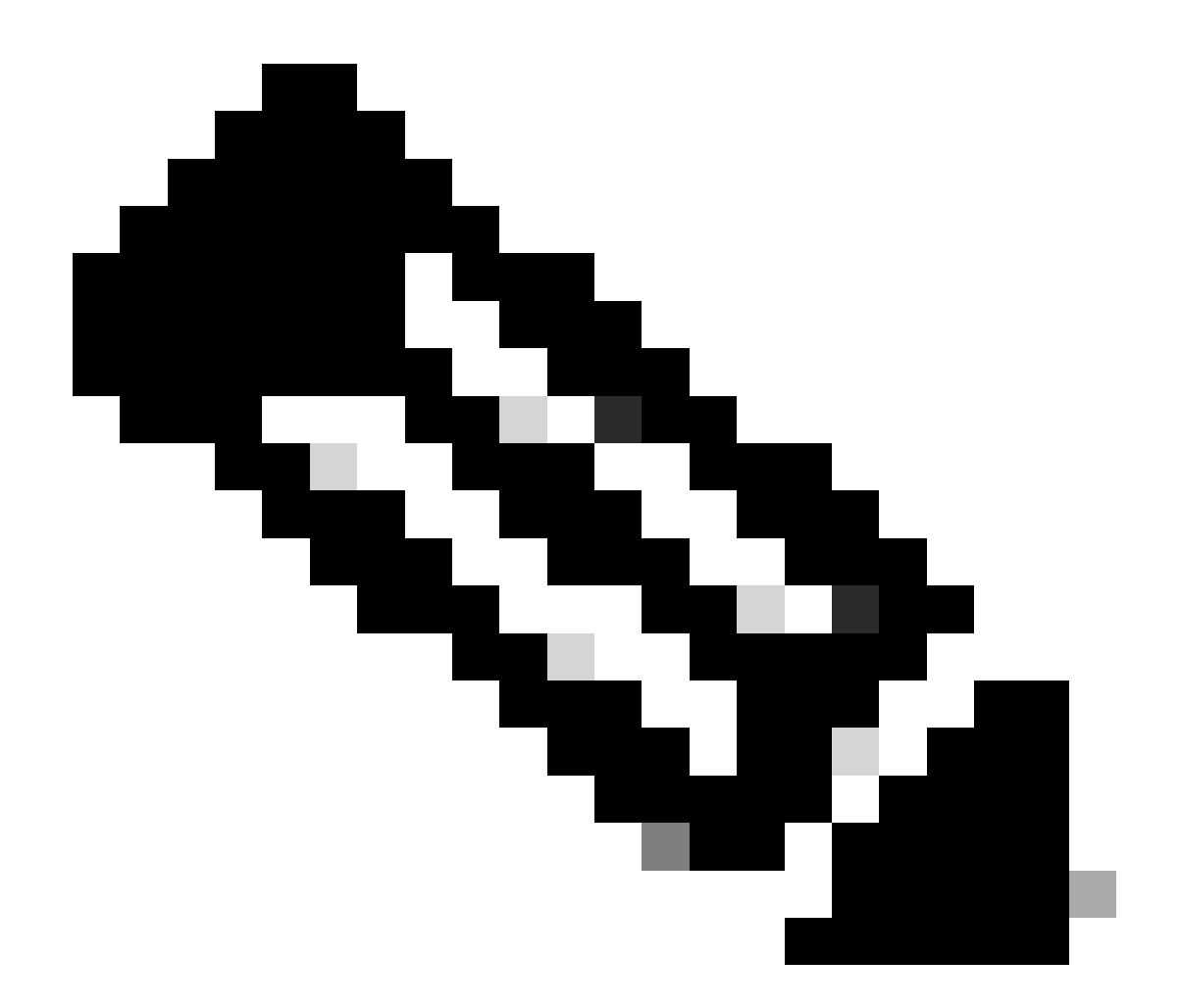

참고: Unified Communications Manager 클러스터만 해당: 클러스터의 모든 서버에서 서비 스를 활성화하는 것은 권장되지 않습니다. 이 서비스는 통화 처리 활동이 가장 적은 클러스 터의 서버 중 하나에서만 활성화하는 것이 좋습니다.

### 1. 전화 건 번호 분석기 서비스 활성화

- CUCM 서비스 가용성 액세스
- Tools > Service Activation을 선택합니다.
- Unified CM Services(Unified CM 서비스) 목록에서 Cisco Dialed Number Analyzer(Cisco 전 화 건 번호 분석기) 및 Cisco Dialed Number Analyzer Server(Cisco 전화 건 번호 분석기 서버 )를 선택하고 Save(저장)를 클릭합니다. 서비스가 이미 활성화된 경우 해당 상태가 Activated(활성화됨)로 표시됩니다.
- 2. 전화 건 번호 분석기 서비스 시작 또는 중지
  - CUCM Serviceability(CUCM 서비스 가용성)에서 Tools(툴) > Control Center Feature Services(제어 센터 기능 서비스)로 이동합니다.

- Servers(서버) 드롭다운 목록에서 Cisco Unified Communications Manager 서버를 선택합니다.
- 전화 건 번호 분석기의 상태가 활성화됨으로 표시되는지 확인합니다. 필요한 경우 여기에서 서비스를 시작, 중지 또는 재시작할 수 있습니다.

3. 데이터베이스 동기화 사용(선택 사항이지만 권장됨)

- 전화 건 번호 분석기에서 Service(서비스) > Control Center(제어 센터)를 선택합니다.
- 데이터베이스 동기화는 기본적으로 활성화되어 있습니다. 이 설정을 활성화하려면 수정하지 마십시오. 이를 비활성화했다가 다시 활성화해야 하는 경우 전화 건 번호 분석기 서비스가 중 지되고 데이터베이스와 동기화되기 시작했는지 확인합니다.

이러한 서비스 및 구성을 통해 Cisco 전화 건 번호 분석기가 제대로 작동하고 CUCM 데이터베이스 의 변경 사항을 반영할 수 있으므로 전화 건 번호를 정확하게 분석할 수 있습니다.

전화 건 번호 분석기 서비스가 활성화되어 실행 중이면 https://cucm ip<u>/dna 또</u>는 https://cucmfqdn/dna을 통해 Cisco 전화 건 번호 분석기<u>애플리케이션</u>에 액세스할 수 <u>있습니다</u>.

# 전화 건 번호 분석기의 주요 기능 및 활용 사례

Cisco Dialed Number Analyzer의 Analysis(분석) 메뉴에는 여러 하위 메뉴가 있습니다.

#### 1. 분석기

함수: 전화를 건 번호를 직접 입력하여 해당 번호가 라우팅되는 방식을 확인할 수 있습니다.

예: 숫자 '91232345678'를 입력합니다. 분석기는 이 통화가 특정 경로 패턴을 통해 라우팅되고, 특 정 변환 패턴을 적용하며, 궁극적으로 국제 통화를 위해 외부 게이트웨이로 전송됨을 보여줍니다.

다음 예에서는 결과 요약에서 몇 가지 기본 정보를 볼 수 있습니다. 예를 들어, 이 통화의 발신자 번 호는 '10001'이고 원래 전화를 건 수신자 번호는 '91232345678'입니다. 또한 'RouteThisPattern'을 나타내는 테스트 결과를 사용하여 이 통화를 라우팅할 수 있는지 여부를 결정할 수 있습니다.

자세한 통화 라우팅 정보를 보려면 통화 흐름 섹션을 참조하십시오. 여기서는 CUCM이 변환 패턴 '9.XXXXXXXX'과(와) 먼저 일치하여 수신 번호를 '+11232345678'로 변경하는 것을 확인할 수 있 습니다. 그런 다음 경로 패턴 '+11232345678'과(와) 일치하고 SIP 트렁크 'To\_GW\_6'에 통화를 라우 팅합니다. CUCM이 통화를 처리하는 방법에 대한 이 포괄적인 정보는 구성을 확인하고 문제를 해 결하는 데 유용합니다.

B2B 통화 또는 서드파티 클라우드 미팅에 참가할 경우 Cisco DNA를 사용하여 SIP 라우팅 패턴의 결과를 테스트할 수도 있습니다. 표시된 대로 전화 건 번호 필드에 통화의 URL을 'sip: sip url' 형식 으로 입력하기만 하면 됩니다. 출력을 저장할 수도 있습니다.

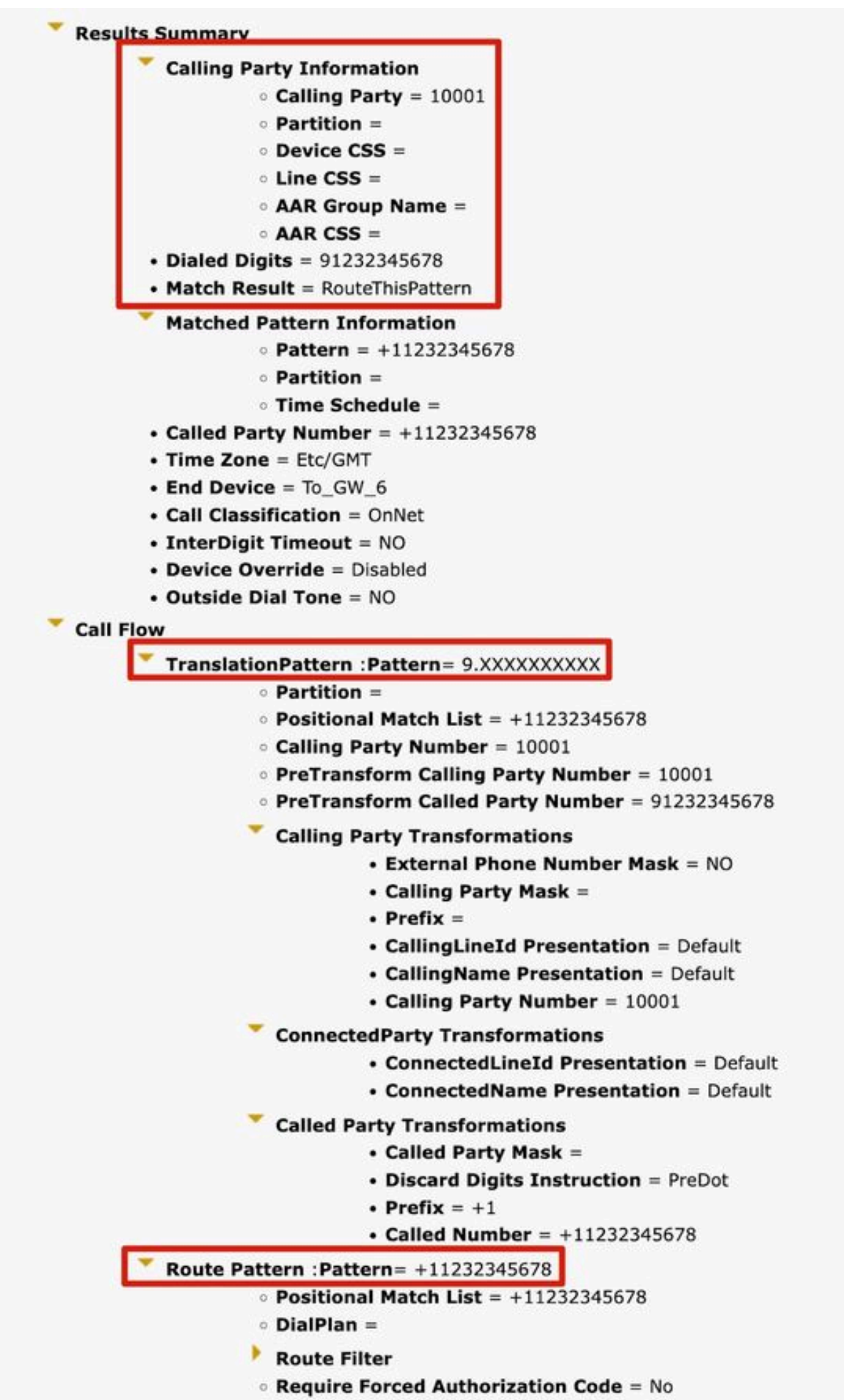

Authorization Lougl - 0

을 입력해야 합니다. 해당 발신 검색 공간 및 시간을 선택하여 발신 디바이스에 테스트를 위한 다른 권한을 할당할 수도 있습니다.

| O Directory URI     |                        |                         |
|---------------------|------------------------|-------------------------|
| Calling Party 1     | 0001                   |                         |
| Dialed Digit Setti  | ngs                    |                         |
| O Directory URI     |                        |                         |
| Oialed Digits       | sip:123456789@abcd.com |                         |
| Pattern Analysis    | SIP Analysis           |                         |
|                     | Obmain Route           |                         |
|                     | O IP Route             |                         |
| alling Search Space | CSS_HQ                 | ~                       |
| evice Time Zone     | (GMT) Etc/GMT          | v                       |
|                     |                        |                         |
| Date and Time Se    | ttings                 |                         |
| Time Zone           | (GMT) Etc/GMT          | ~                       |
| Date                | 2024 × - Jun × - 3 ×   | (YYYY - MMM - DD)       |
| Timo                | 15 × - 55 × - 58 × -   | 0 * (HH : MM : SS : MS) |

2. 게이트웨이

기능: 특정 게이트웨이의 수신 통화에 대한 컨피그레이션 문제를 처리할 때 Gateway Analyzer를 선 택할 수 있습니다.

예: 'GW1'이라는 게이트웨이를 검색하고 선택합니다. 그런 다음 이 게이트웨이를 통해 들어오는 통 화가 어떻게 처리되는지 확인하기 위해 '88991'를 입력하여 특정 내선 번호 또는 외부 번호로 전송 되는지 여부를 표시합니다.

해당 게이트웨이를 선택하면 신호 포트, 미디어 리소스 그룹 목록, 수신 통화 검색 공간 및 유효 숫 자를 볼 수 있습니다.

| <b>Device Information</b>                                                                                                    | H.                                                                                        |
|----------------------------------------------------------------------------------------------------|-------------------------------------------------------------------------------------------|
| Product                                                                                                    | H.323 Gateway                                                                             |
| Device Protocol                                                                                                    | H.225                                                                                     |
| Registration                                                                                                    | null                                                                                      |
| IPv4 Address                                                                                                    | R D Channe                                                                                |
| Device Name                                                                                                    | 10-10 - CA                                                                                |
| Description                                                                                                    | 11                                                                                        |
| Device Pool                                                                                                    | Default                                                                                   |
| Call Classification                                                                                                    | Use System Default                                                                        |
| Media Resource Grou                                                                                                    | p List None                                                                               |
| AAR Group                                                                                                    | None                                                                                      |
| Signaling Port                                                                                                    | 1720                                                                                      |
| Significant Digits<br>Calling Search Space<br>AAR Calling Search S                                                                                                    | All<br>CSS_internal<br>pace None                                                          |
| Significant Digits<br>Calling Search Space<br>AAR Calling Search S<br>Device Time Zone<br>Prefix DN                                                                                                    | All<br>CSS_internal<br>pace None<br>Asia/Shanghai                                         |
| Significant Digits<br>Calling Search Space<br>AAR Calling Search S<br>Device Time Zone<br>Prefix DN<br>Analyzer Input-                                                                                                    | All<br>CSS_internal<br>pace None<br>Asia/Shanghai                                         |
| Significant Digits<br>Calling Search Space<br>AAR Calling Search S<br>Device Time Zone<br>Prefix DN<br>Analyzer Input<br>O Directory URI                                                                                                    | All<br>CSS_internal<br>pace None<br>Asia/Shanghai                                         |
| Significant Digits<br>Calling Search Space<br>AAR Calling Search S<br>Device Time Zone<br>Prefix DN<br>Analyzer Input<br>O Directory URI<br>O Calling Party 1                                                                                               | All<br>CSS_internal<br>pace None<br>Asia/Shanghai                                         |
| Significant Digits<br>Calling Search Space<br>AAR Calling Search S<br>Device Time Zone<br>Prefix DN<br>Analyzer Input<br>O Directory URI<br>O Calling Party 1<br>- Dialed Digit Settin                                                                      | All<br>CSS_internal<br>pace None<br>Asia/Shanghai                                         |
| Significant Digits<br>Calling Search Space<br>AAR Calling Search S<br>Device Time Zone<br>Prefix DN<br>Analyzer Input<br>O Directory URI<br>Calling Party 1<br>O Directory URI                                                                              | All<br>CSS_internal<br>pace None<br>Asia/Shanghai<br>0001<br>ngs                          |
| Significant Digits<br>Calling Search Space<br>AAR Calling Search S<br>Device Time Zone<br>Prefix DN<br>Analyzer Input<br>O Directory URI<br>O Calling Party 1<br>O Directory URI                                                                            | All<br>CSS_internal<br>pace None<br>Asia/Shanghai                                         |
| Significant Digits<br>Calling Search Space<br>AAR Calling Search S<br>Device Time Zone<br>Prefix DN<br>Analyzer Input<br>O Directory URI<br>O Calling Party 1<br>O Directory URI<br>O Directory URI<br>O Directory URI<br>O Directory URI                   | All<br>CSS_internal<br>pace None<br>Asia/Shanghai<br>0001<br>ngs<br>88991<br>SIP Analysis |
| Significant Digits<br>Calling Search Space<br>AAR Calling Search S<br>Device Time Zone<br>Prefix DN<br>Analyzer Input<br>O Directory URI<br>O Directory URI<br>O Directory URI<br>O Directory URI<br>O Directory URI<br>O Directory URI<br>Pattern Analysis | All<br>CSS_internal<br>pace None<br>Asia/Shanghai<br>0001<br>ngs<br>88991<br>SIP Analysis |

# 3. 전화

함수: 일반적으로 특정 전화기에 대한 수신 또는 발신 통화의 컨피그레이션을 검증하거나 문제를 해결하는 데 사용됩니다.

예: 지사 게이트웨이에서 발신 통화를 라우팅하도록 지사에 있는 전화기를 구성하려면 검증을 위해

Phones(전화기) 옵션을 통해 지사 전화기를 선택할 수 있습니다.

MultiLine이 있는 전화기의 경우 테스트를 위해 해당 회선을 직접 선택할 수 있습니다. 디바이스와 회 선 모두의 발신 검색 공간이 테스트에 직접 적용되므로 해당 발신 검색 공간을 별도로 선택할 필요 가 없습니다.

| Registration                                                                                            | Unknown        |
|----------------------------------------------------------------------------------------------------|----------------|
| IPv4 Address                                                                                            | None           |
| MAC Address                                                                                             | SEP11111111111 |
| Device Name                                                                                             | SEP11111111111 |
| Description                                                                                             |                |
| Owner User ID                                                                                           | None           |
| Device Pool                                                                                             | Default        |
| Call Classification                                                                                     | OnNet          |
| Calling Search Space                                                                                    | CSS_internal   |
| AAR Calling Search Space                                                                                | None           |
| Media Resource Group List                                                                               | MRGL-MKtest    |
| Device Time Zone                                                                                        | Asia/Shanghai  |
|                                                                                                    |                |
| O •771: Line [2] - 88992                                                                                | (no partition) |
| Analyzer Input                                                                                          | (no partition) |
| Analyzer Input<br>Dialed Digit Settings                                                                 | (no partition) |
| Analyzer Input<br>Dialed Digit Settings                                                                 | (no partition) |
| Analyzer Input<br>Dialed Digit Settings<br>O Directory URI<br>O Dialed Digits 12345                     | (no partition) |
| Analyzer Input<br>Dialed Digit Settings<br>O Directory URI<br>Dialed Digits 12345<br>Pattern Analysis   | (no partition) |
| Analyzer Input<br>Dialed Digit Settings<br>O Directory URI<br>O Dialed Digits 12345<br>Pattern Analysis | (no partition) |

### 4. 트렁크

기능: 게이트웨이 분석기와 마찬가지로, SIP 트렁크 또는 ICT 트렁크에서 들어오는 통화를 처리해 야 할 경우 특정 트렁크가 통화를 라우팅하는 방법을 분석하기 위해 트렁크 분석기를 사용할 수 있 습니다.

예: 해당 트렁크를 선택하면 수신 발신 검색 공간과 유효 숫자를 볼 수 있습니다.

| roduct: SIP Trunk                                                                                                    |                   |  |
|----------------------------------------------------------------------------------------------------|-------------------|--|
| evice Protocol: SIP                                                                                                    |                   |  |
| Device Information —                                                                                                    |                   |  |
| Device Name                                                                                                    | To GW 6           |  |
| Description                                                                                                    | 10_011_0          |  |
| Cisco CallManager Group                                                                                                    | None              |  |
| Destination Address                                                                                                    |                   |  |
| Destination Port                                                                                                    |                   |  |
| Call Routing Information                                                                                                    | 4                 |  |
| Calling Search Space<br>AAR Calling Search Spa<br>Analyzer Input                                                                                                    | CSS_1<br>ce CSS_1 |  |
| Calling Search Space<br>AAR Calling Search Spa<br>Analyzer Input                                                                                                    | CSS_1<br>ce CSS_1 |  |
| Calling Search Space<br>AAR Calling Search Spa<br>Analyzer Input<br>O Directory URI<br>Calling Party                                                                                      | CSS_1<br>ce CSS_1 |  |
| Calling Search Space<br>AAR Calling Search Spa<br>Analyzer Input<br>O Directory URI<br>O Calling Party                                                                                    | CSS_1<br>ce CSS_1 |  |
| Calling Search Space<br>AAR Calling Search Spa<br>Analyzer Input<br>O Directory URI<br>O Calling Party<br>Dialed Digit Settings                                                           | CSS_1<br>ce CSS_1 |  |
| Calling Search Space<br>AAR Calling Search Spa<br>Analyzer Input<br>O Directory URI<br>Calling Party<br>Dialed Digit Settings<br>O Directory URI                                          | CSS_1<br>ce CSS_1 |  |
| Calling Search Space<br>AAR Calling Search Spa<br>Analyzer Input<br>O Directory URI<br>Calling Party<br>Dialed Digit Settings<br>O Directory URI<br>Dialed Digits                         | CSS_1<br>ce CSS_1 |  |
| Calling Search Space<br>AAR Calling Search Spa<br>Analyzer Input<br>O Directory URI<br>Calling Party<br>Dialed Digit Settings<br>O Directory URI<br>Dialed Digits<br>Pattern Analysis     | CSS_1<br>ce CSS_1 |  |
| Calling Search Space<br>AAR Calling Search Spa<br>Analyzer Input<br>O Directory URI<br>O Calling Party<br>Dialed Digit Settings<br>O Directory URI<br>O Directory URI<br>Pattern Analysis | CSS_1<br>ce CSS_1 |  |

#### 5. DA 정보 덤프

함수: 덤프 DA 정보는 3개의 덤프 옵션을 제공합니다. 숫자 지침, 다이얼링 포리스트, 학습된 패턴 다이얼링 포리스트 버림. 일반적으로 다이얼링 포리스트 및 학습된 패턴 다이얼링 포리스트가 사용 됩니다.

예: Dialing Forest(다이얼링 포리스트)는 'Route Plan Report(경로 계획 보고서)'와 마찬가지로 자세 한 다이얼 플랜 정보를 제공하며, CUCM에 구성된 모든 DA, 경로 패턴 및 변환 패턴을 검색할 수 있 습니다. 브라우저에서 파일을 직접 열거나 PC에 다운로드한 다음 문서 편집기 애플리케이션을 통

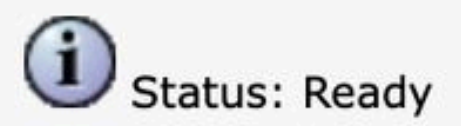

# Select Dump Option

Discard Digit Instructions

Oialing Forest

Learned Patterns Dialing Forest

# Select Viewing Option

Open File in Browser

Save File

### Finish

<

|Pattern=9.XXXXXXXXXX [PatternType=Translation |TranslationPartition=[] |CalledPrefixDigits=+1 |DigitDiscardingInstructions=2 |CallingPartyNumberPi=NotSelected |ConnectedPartyNumberPi=NotSelected |CallingPartyNamePi=NotSelected |ConnectedPartyNamePi=NotSelected |ConnectedPartyNamePi=NotSelected |CallManagerDeviceType=AccessDevice |PatternPrecedenceLevel=PIDefault |CallableEndPointName=[b9353b06-3fd8-871a-05be-7a9d0e376ea0] |PatternNodeId=[b9353b06-3fd8-871a-05be-7a9d0e376ea0] |PatternRouteClass=RouteClassDefault |RouteNextHopByCgpn=false

>

6. 다중 분석기

기능: CSV 파일을 사용하여 여러 전화 건 번호를 분석합니다. 형식 문제를 방지하려면 Cisco

DNA에서 템플릿을 다운로드해야 합니다. 그런 다음 템플릿을 사용하여 CSV 파일을 생성합니다.

예: '1001,2002,3003'이라는 여러 번호가 포함된 CSV 파일을 업로드합니다. 다중 분석기는 각 번호 를 처리하여 각 번호에 대한 자세한 라우팅 정보를 표시하며, 새 다이얼 플랜 구성을 일괄 테스트하 는 데 유용합니다.

| Analysis × Service × Help +                                                               |                                                 |
|-------------------------------------------------------------------------------------------|-------------------------------------------------|
| Multiple Analyzer                                                                         | Related Links: Upload/Download Input Files 🗸 Go |
|                                                                                           |                                                 |
|                                                                                           |                                                 |
|                                                                                           |                                                 |
| Multiple Analyzer                                                                         |                                                 |
|                                                                                           |                                                 |
|                                                                                           |                                                 |
|                                                                                           |                                                 |
|                                                                                           |                                                 |
|                                                                                           |                                                 |
| Status: Ready                                                                             |                                                 |
|                                                                                           |                                                 |
| Upload Input Files                                                                        |                                                 |
| Browno No file colocted                                                                   |                                                 |
| blowse No file selected.                                                                  |                                                 |
|                                                                                           |                                                 |
| Upload File                                                                               |                                                 |
|                                                                                           |                                                 |
| Download Template file                                                                    |                                                 |
| Download the template file to create the CSV files required for input to the Multiple Ana | alvzer                                          |
|                                                                                           |                                                 |
|                                                                                           |                                                 |

### 7. 파일 보기

함수: 이전에 저장한 분석의 결과를 봅니다.

예: 이전 분석기에서 다운로드한 결과를 업로드한 다음 파일을 볼 수 있습니다. 방금 테스트한 것처 럼 결과를 볼 수 있습니다. 이것은 문제를 분석하는 데 도움이 될 때 매우 유용합니다.

# 관련 정보

- <u>Cisco Unified Communications Manager용 전화 건 번호 분석기, 릴리스 12.0(1) 다이얼 플</u> 랜 컨피그레이션 [Cisco Unified Communications Manager(CallManager)] - Cisco
- <u>Cisco 기술 지원 및 다운로드</u>

이 번역에 관하여

Cisco는 전 세계 사용자에게 다양한 언어로 지원 콘텐츠를 제공하기 위해 기계 번역 기술과 수작업 번역을 병행하여 이 문서를 번역했습니다. 아무리 품질이 높은 기계 번역이라도 전문 번역가의 번 역 결과물만큼 정확하지는 않습니다. Cisco Systems, Inc.는 이 같은 번역에 대해 어떠한 책임도 지지 않으며 항상 원본 영문 문서(링크 제공됨)를 참조할 것을 권장합니다.